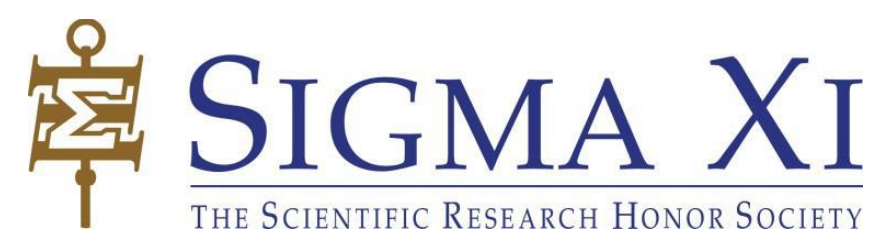

# **Online Chapter Nomination Form**

## What is the Online Nomination Form?

The online nomination form is our newly launched platform to simplify the nomination process for chapters.

## How will it simplify the nomination process?

Chapters will no longer need to provide us with the extensive information on our nomination forms. Also, the new online platform significantly cuts out the time we lose from communication, mail services, etc.

In this document you will find the information on how to use the new format.

**Step 1:** Log in to the Sigma Xi website. Once logged in, go to "My Sigma Xi," which can be found in the drop-down box below your name.

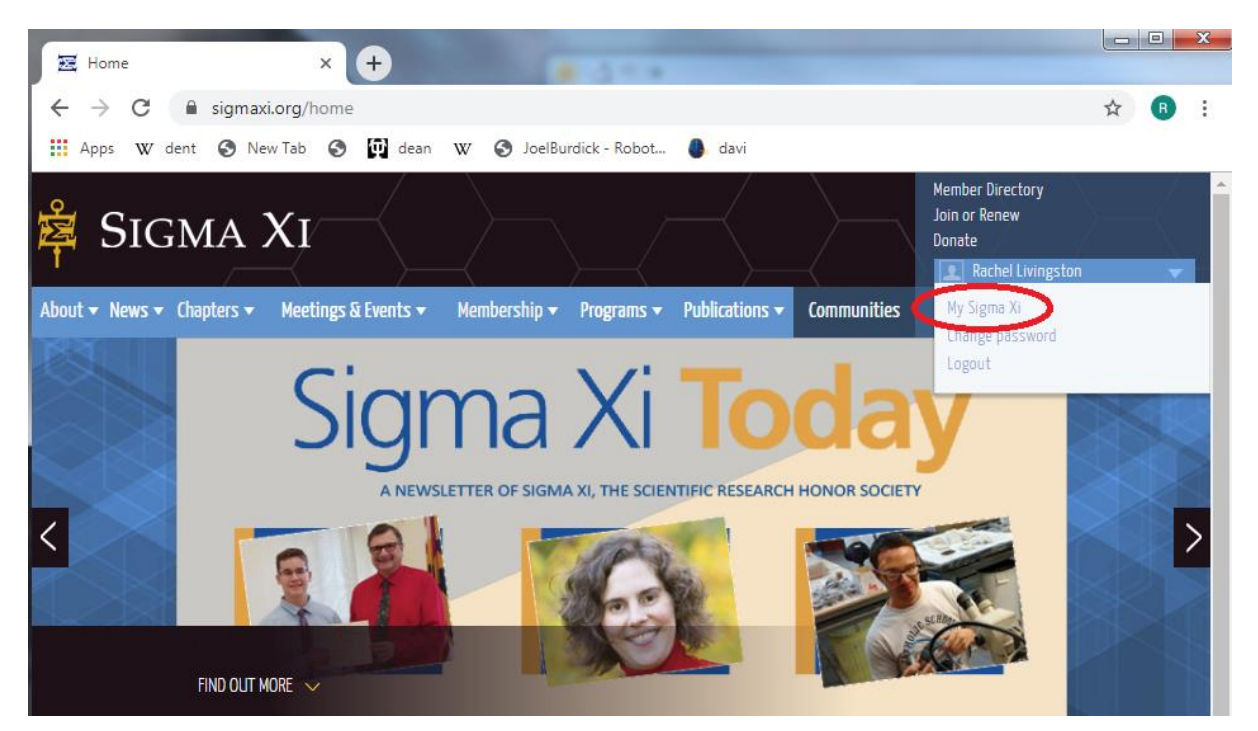

**Step 2:** You should land on a webpage that has "Alerts" on top and "Nominations underneath and to the left of that. Click on the subcategory "Chapter Nomination Form."

| lews ▼ Chapters ▼ Meetings & Events ▼ Membership ▼ P                               | rograms 🔻 | Publications 🔻                                        | Communities                                                       |                   | Q |
|------------------------------------------------------------------------------------|-----------|-------------------------------------------------------|-------------------------------------------------------------------|-------------------|---|
|                                                                                    | Alerts    |                                                       |                                                                   |                   |   |
| You have no nominations to review.<br>Chapter Nomination Form                      |           | Annual Rep                                            | Self Ser<br>ort                                                   | vice              |   |
| Staff Dashboard<br>Staff History Dashboard<br>Administrator Chapter Uploads Review |           | Update Prof<br>Manage Add<br>Manage Emp<br>Manage Edu | file Information<br>dresses<br>ployer and Insti<br>ication Resume | itutional History |   |

**Step 3:** You will fill out the information we require. The first picture below is the blank version of the webpage you will see. The second image is a version we have filled out to demonstrate for you.

| apter Information:                |                                  |                             |            |  |
|-----------------------------------|----------------------------------|-----------------------------|------------|--|
| gma Xi Test Chapter - 101347      | 4                                |                             |            |  |
| ip Membership Certific            | ates to:                         |                             |            |  |
| Name: *                           |                                  |                             |            |  |
| Address Line 1:*                  |                                  |                             |            |  |
| Address Line 2:                   |                                  |                             |            |  |
| Address Line 3:                   |                                  |                             |            |  |
| Daytime Phone: *                  |                                  | City: *                     |            |  |
| State/Province: *                 |                                  | Postal Code: *              |            |  |
| Country: *                        | Ŧ                                |                             |            |  |
| yment Information:                |                                  |                             |            |  |
| Please note that a cleared paymer | nt must be received before any i | membership certificates wil | l be sent. |  |
| Payment Type: *                   |                                  |                             | Ŧ          |  |
| Date Certificates Required: *     |                                  | <b></b>                     |            |  |

#### Chapter Information:

zSigma Xi Test Chapter - 1013474

#### Ship Membership Certificates to:

| Name: *                                                                                             | Rachel Livingston                                      |                              |                        |
|----------------------------------------------------------------------------------------------------|--------------------------------------------------------|------------------------------|------------------------|
| Address Line 1: *                                                                                   | Chapter Services Departm                               | ent                          |                        |
| Address Line 2:                                                                                     | Sigma Xi, The Scientific Re                            | search Honor Society         |                        |
| Address Line 3:                                                                                     | 3200 E NC Hwy 54, Suite 3                              | 300                          |                        |
| Daytime Phone: *                                                                                    | 547-5232                                               | City: *                      | Research Triangle Park |
| State/Province: *                                                                                   |                                                        | Postal Code: *               | 27709                  |
| Country: *                                                                                          | l States 🔻                                             |                              |                        |
| Payment Information:                                                                                |                                                        |                              |                        |
| Please note that a cleared pa                                                                       | ayment must be received before any n                   | nembership certificates will | be sent.               |
| Payment Type: *                                                                                     | Chapter Check                                          |                              | T                      |
| Checks should be made payable to<br>Sigma Xi<br>P.O. Box 13982<br>Research Triangle Park, NC 27709- | 'Sigma Xi' and should be sent to the address b<br>3982 | elow:                        |                        |
| Date Certificates Required: *                                                                       | 9/27/2019                                              | <b>H</b>                     |                        |
|                                                                                                    |                                                        |                              |                        |

Check here if certificates are needed in less than 3 weeks. Overnight courier service charges for this special service will be deducted from the chapter's bank account.

**Note:** Depending on how your chapter is paying, there will be different information provided. Secondly, if you additional information about your certificates, email us at <u>chapters@sigmaxi.org</u>.

.

**Step 4:** After completing the mailing and payment information, you will scroll down to enter your nominees. Above the area to enter nominees are instructions on the information we need, adding, and removing nominees.

| Please provide the followi                               | ng information for each nominee:                  |                                              |                                                                                                    |
|----------------------------------------------------------|---------------------------------------------------|----------------------------------------------|----------------------------------------------------------------------------------------------------|
| <ul> <li>First, Middle &amp; Last</li> </ul>             | Name: Enter the name exactly as it sho            | ould appear on the membership certificat     | ρ.                                                                                                    |
| Email address: For s                                     | students, enter a personal email addres           | ss. if possible. (Gmail. Outlook. Yahoo. etc | .)                                                                                                    |
| Member Grade: Cho                                        | ose 'Full' or 'Associate'                         |                                              | ·/                                                                                                    |
| Member Type (Dues                                        | <b>: type):</b> Choose 'Student'. 'Member'. or 'I | Transitional'. Current dues rates are availa | able here.                                                                                                    |
| <ul> <li>First and Second No</li> </ul>                  | minators: Select from a list of active ch         | apter members. For each nominee, the n       | pminator and seconder cannot be the same person.                                                                                                  |
| • 'Add' Button: Click 'A                                 | Add' to enter an additional nominee.              | -,,                                          |                                                                                                    |
| <ul> <li>'Remove' Button: Cli</li> </ul>                 | ick 'Remove' to delete a nominee from a           | a particular line.                           |                                                                                                    |
| <ul> <li>'Save Your Progress'</li> </ul>                 | <b>Button:</b> Click 'Save Your Progress' to sa   | ve all of the information on this page. You  | u will be able to return to this page at a later time to chan                                                                                     |
| submit the inform                                        | ation.                                            |                                              |                                                                                                    |
| <ul> <li>'Submit This List of</li> </ul>                 | Nominees' Button: Click 'Submit This Li           | st of Nominees' to finalize your submissi    | on and to send the information on this form to Sigma Xi                                                                                           |
| Headquarters for p                                       | processing. Once you click 'Submit', you          | will not be able to change anything on the   | nis page.                                                                                                    |
|                                                          |                                                   |                                              |                                                                                                    |
| Add a Nominee                                            |                                                   |                                              |                                                                                                    |
| Add a Nominee                                            |                                                   |                                              |                                                                                                    |
| Add a Nominee                                            | Middle Name                                       | Lact Name                                    | Fmail Addross                                                                                                    |
| Add a Nominee First Name First Name                      | Middle Name                                       | Last Name                                    | Email Address                                                                                                    |
| Add a Nominee First Name First Name Member Grade Mem     | Middle Name                                       | Last Name<br>Last Name<br>Nominator 2        | Email Address<br>Email Address<br>Dues Amount                                                                                                    |
| Add a Nominee First Name First Name Member Grade Mem     | Middle Name                                       | Last Name<br>Last Name<br>Nominator 2        | Email Address<br>Email Address<br>Dues Amount                                                                                                    |
| Add a Nominee First Name First Name Member Grade Mem     | Middle Name ber Type Nominator 1                  | Last Name<br>Last Name<br>Nominator 2        | Email Address<br>Email Address<br>Dues Amount                                                                                                    |
| Add a Nominee First Name First Name Member Grade Mem Add | Middle Name                                       | Last Name<br>Last Name<br>Nominator 2        | Email Address<br>Email Address<br>Dues Amount<br>• - Rem                                                                                          |
| Add a Nominee First Name First Name Member Grade Mem Add | Middle Name                                       | Last Name<br>Last Name<br>Nominator 2        | Email Address<br>Email Address<br>Dues Amount<br>• - Rem                                                                                          |
| Add a Nominee First Name First Name Member Grade Mem Add | Middle Name                                       | Last Name<br>Last Name<br>Nominator 2        | Email Address<br>Email Address<br>Dues Amount                                                                                                    |
| Add a Nominee First Name First Name Member Grade Mem     | Middle Name                                       | Last Name<br>Last Name<br>Nominator 2        | Email Address<br>Email Address<br>Dues Amount                                                                                                    |
| Add a Nominee  First Name  First Name  Member Grade  Add | Middle Name                                       | Last Name<br>Last Name<br>Nominator 2        | Email Address<br>Email Address<br>Dues Amount                                                                                                    |
| Add a Nominee First Name First Name Member Grade Mem Add | Middle Name                                       | Last Name<br>Last Name<br>Nominator 2        | Email Address  Email Address  Dues Amount  - Rem  Total Dues: \$ 0.00 Total Initiation Fees: \$ 0.00 (\$ 20.00 per initiate) Grand Total: \$ 0.00 |

### Information to keep in mind when inputting your nominees:

- If your nominee has any symbols in their name (i.e. a hyphen, apostrophe, or accent mark) the webpage will not let you submit their information, nor will it save any names after a symbolled name, if you save to come back later. Your nominees will have the option to correct their names once everything is submitted
- Nominators must be active members.

**Step 5:** Once you have entered your nominees, you will hit "Save Your Progress" and then "Submit This List of Nominees." We strongly urge you to save your progress before submitting, in case an error occurs. We don't want you to have to reenter data. Below you will also see a sample nomination batch filled out.

| First Name Mid                   |             | Mid         | dle Name            | Last Nam  | Last Name                 |           | Email Address       |                                       |  |
|----------------------------------|-------------|-------------|---------------------|-----------|---------------------------|-----------|---------------------|---------------------------------------|--|
| Mayim                            |             | Bialik      |                     | mbialik@  | mbialik@bigbangtheory.org |           |                     |                                       |  |
| Member Grade Member Type         |             | Nominator 1 |                     |           | Nominator 2               |           | Dues Amount         |                                       |  |
| Full 🔻                           | Member      | •           | Rachel Livingston   | *         | Deanna Welker             | Ŧ         | \$125.00            | Remove                                |  |
| First Name                       |             | Mid         | dle Name            | Last Nam  | e                         | Email Add | ress                |                                       |  |
| Dara                             |             |             |                     | O Briain  |                           | obriain@  | )ucd.ie             |                                       |  |
| Member Grade                     | Member Type |             | Nominator 1         |           | Nominator 2               |           | Dues Amount         |                                       |  |
| Associate 🔻                      | Member      | ۳           | Heather Thorstensen | *         | Deanna Welker             | Ŧ         | \$ 125.00           | Remove                                |  |
| First Name Middle Name           |             | Last Name   |                     | Email Add | Email Address             |           |                     |                                       |  |
| Brian Harold                     |             | May         |                     | brianmay  | /guitar@queen.co          | m         |                     |                                       |  |
| Member Grade                     | Member Type |             | Nominator 1         |           | Nominator 2               |           | Dues Amount         |                                       |  |
| Full 🔻                           | Member      | ۳           | Heather Thorstensen | *         | Rachel Livingston         | Ŧ         | \$125.00            | Remove                                |  |
| First Name                       |             | Mid         | dle Name            | Last Nam  | e                         | Email Add | ress                |                                       |  |
| Kathleen                         |             |             |                     | Ledecky   |                           | kledecky  | @swimforgold.cor    | n                                     |  |
| Member Grade Member Type Nominat |             | Nominator 1 | Nominato            |           | ninator 2 Dues Amour      |           |                     |                                       |  |
| Associate 🔻                      | Student     | ۳           | Deanna Welker       | *         | Rachel Livingston         | *         | \$40.00             | Remove                                |  |
| Add                              |             |             |                     |           |                           |           | (<br>t              | Click to remove a nom<br>plank field. |  |
| to add another                   | nominee     |             |                     |           |                           | Tot       | al Duos:            | \$ 415.00                             |  |
|                                  |             |             |                     |           |                           | Tot       | al Initiation Foos  | \$ 80.00                              |  |
|                                  |             |             |                     |           |                           | (\$       | 20.00 per initiate) | <b>3 00.00</b>                        |  |
|                                  |             |             |                     |           |                           | Gra       | and Total:          | \$ 495.00                             |  |
|                                  |             |             |                     |           |                           |           |                     |                                       |  |

**Following step 2**, chapters will be notified that a form has been submitted. We will then review the form and finalize it. After we review the form, your nominees will receive an automated email notification from us with steps to log in and update their contact information, personal

information, and preferences. This will also give them the opportunity to make corrections to their names.

We hope you will find that this new method makes submitting your nominees a simpler process. As always, if you have any suggestions on how we can make your job easier, please let us know! You can reach us at <u>chapters@sigmaxi.org</u> or by calling us at 800-243-6534 ext. 2.